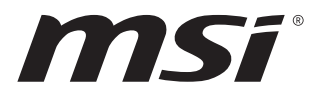

# MS-98M3

# Industrial Computer Board

User Guide

# Contents

| Copyright and Trademarks Notice                                                                                                    |                           |
|----------------------------------------------------------------------------------------------------|---------------------------|
| Technical Support                                                                                                    | 4                         |
| Green Product Features                                                                                                    | 4                         |
| Environmental Policy                                                                                                    | 4                         |
| Safety Information                                                                                                    | 5                         |
| WEEE Statement                                                                                                    | 6                         |
| Chemical Substances Information                                                                                                    | 6                         |
| Battery                                                                                                    | 6                         |
| CE Conformity                                                                                                    | 7                         |
| FCC-B Radio Frequency Interference Statement                                                                                                    | 7                         |
|                                                                                                    | 0                         |
| Specifications                                                                                                    | 8                         |
| Specifications                                                                                                    |                           |
| Specifications<br>Rear I/O Panel<br>DisplayPort                                                                                                   | <b>8</b><br><b>11</b><br> |
| Specifications<br>Rear I/O Panel<br>DisplayPort<br>USB 3.2 Gen 2 Port                                                                             | 8<br>                     |
| Specifications<br>Rear I/O Panel<br>DisplayPort<br>USB 3.2 Gen 2 Port<br>RJ-45 LAN Port                                                           | 8<br>                     |
| Specifications<br>Rear I/O Panel<br>DisplayPort<br>USB 3.2 Gen 2 Port<br>RJ-45 LAN Port<br>Motherboard Overview.                                  |                           |
| Specifications<br>Rear I/O Panel<br>DisplayPort<br>USB 3.2 Gen 2 Port<br>RJ-45 LAN Port<br>Motherboard Overview<br>ME Overview                    |                           |
| Specifications<br>Rear I/O Panel<br>DisplayPort<br>USB 3.2 Gen 2 Port<br>RJ-45 LAN Port<br>Motherboard Overview<br>ME Overview<br>Board Dimension |                           |
| Specifications                                                                                                    |                           |
| Specifications                                                                                                    |                           |
| Specifications                                                                                                    |                           |
| Specifications                                                                                                    |                           |
| Specifications                                                                                                    |                           |

## Revision

V1.1, 2022/10

| Stor       | age                                                | 18 |
|------------|----------------------------------------------------|----|
|            | SATA1: SATA 3.0 6Gb/s Port                         | 18 |
|            | M2_M1: M.2 Slot (M Key, 2280)                      | 18 |
| Grap       | hics                                               | 19 |
|            | JLVDS1_EDP1, JLVDS2_EDP2: LVDS+eDP Box Header      | 19 |
|            | JINV1: LVDS Inverter Box Header                    | 20 |
| Conr       | nector                                             | 21 |
|            | SYSFAN1: System Fan Header                         | 21 |
|            | JUSB1~2: USB 2.0 Box Header                        | 22 |
|            | JFP1: Front Panel Box Header                       | 22 |
|            | JCOM1_2, 3_4: COM Port Box Header(RS232/ 422/ 485) | 23 |
|            | JAUD1: Audio/ Amplifier/ SMbus Connector           | 24 |
|            | JGPI01: GPI0 (DI0) Connector                       | 25 |
| Jum        | per                                                | 26 |
| Fyna       | ansian Slat                                        | 27 |
| Lvbr       |                                                    | 27 |
|            | M2 E1: M 2 Slot (E Key 2230)                       | 27 |
|            | M2_L1: M2_Stot (E Key, 2220)                       | 20 |
| <b>D</b> . | • •                                                | 20 |
| BIOS       | Setup                                              | 29 |
| Ente       | ring Setup                                         | 29 |
|            | Control Keys                                       | 30 |
|            | Getting Help                                       | 30 |
|            | Main Menu                                          | 30 |
|            | Sub-Menu                                           | 30 |
|            | General Help <f1></f1>                             | 30 |
|            | The Menu Bar                                       | 34 |
|            | Main                                               | 35 |
|            | Advanced                                           | 36 |
|            | Boot                                               | 44 |
|            | Security                                           | 45 |
|            | Chipset                                            | 56 |
|            | Power                                              | 57 |
|            | Save & Exit                                        | 58 |

# **Copyright and Trademarks Notice**

Copyright © Micro-Star Int'l Co., Ltd. All rights reserved. The MSI logo used is a registered trademark of Micro-Star Int'l Co., Ltd. All other marks and names mentioned may be trademarks of their respective owners. No warranty as to accuracy or completeness is expressed or implied. MSI reserves the right to make changes to this document without prior notice.

# **Technical Support**

If a problem arises with your product and no solution can be obtained from the user's manual, please contact your place of purchase or local distributor. Alternatively, please visit https://www.msi.com/support/ for further guidance.

# **Green Product Features**

- Reduced energy consumption during use and stand-by
- Limited use of substances harmful to the environment and health
- Easily dismantled and recycled
- Reduced use of natural resources by encouraging recycling
- Extended product lifetime through easy upgrades
- Reduced solid waste production through take-back policy

# **Environmental Policy**

- The product has been designed to enable proper reuse of parts and recycling and should not be thrown away at its end of life.
- Users should contact the local authorized point of collection for recycling and disposing of their end-of-life products.
- Visit the MSI website and locate a nearby distributor for further recycling information.

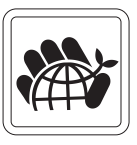

 Users may also reach us at gpcontdev@msi.com for information regarding proper disposal, take-back, recycling, and disassembly of MSI products.

# **Safety Information**

- The components included in this package are prone to damage from electrostatic discharge (ESD). Please adhere to the following instructions to ensure successful computer assembly.
- Ensure that all components are securely connected. Loose connections may cause the computer to not recognize a component or fail to start.
- Hold the motherboard by the edges to avoid touching sensitive components.
- It is recommended to wear an electrostatic discharge (ESD) wrist strap when handling the motherboard to prevent electrostatic damage. If an ESD wrist strap is not available, discharge yourself of static electricity by touching another metal object before handling the motherboard.
- Store the motherboard in an electrostatic shielding container or on an anti-static pad whenever the motherboard is not installed.
- Before turning on the computer, ensure that there are no loose screws or metal components on the motherboard or anywhere within the computer case.
- Do not boot the computer before installation is completed. This could cause permanent damage to the components as well as injury to the user.
- If you need help during any installation step, please consult a certified computer technician.
- Always turn off the power supply and unplug the power cord from the power outlet before installing or removing any computer component.
- Keep this user guide for future reference.
- Keep this motherboard away from humidity.
- Make sure that your electrical outlet provides the same voltage as is indicated on the PSU, before connecting the PSU to the electrical outlet.
- Place the power cord such a way that people can not step on it. Do not place anything over the power cord.
- All cautions and warnings on the motherboard should be noted.
- If any of the following situations arises, get the motherboard checked by service personnel:
  - Liquid has penetrated into the computer.
  - The motherboard has been exposed to moisture.
  - The motherboard does not work well or you can not get it work according to user guide.
  - The motherboard has been dropped and damaged.
  - The motherboard has obvious sign of breakage.
- Do not leave this motherboard in an environment above 60°C (140°F), it may damage the motherboard.

# WEEE Statement

Under the European Union ("EU") Directive on Waste Electrical and Electronic Equipment, Directive 2012/19/EU, products of "electrical and electronic equipment" cannot be discarded as municipal waste anymore and manufacturers of covered electronic equipment will be obligated to take back such products at the end of their useful life.

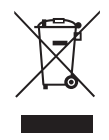

# **Chemical Substances Information**

In compliance with chemical substances regulations, such as the EU REACH Regulation (Regulation EC No. 1907/2006 of the European Parliament and the Council), MSI provides the information of chemical substances in products at:

https://csr.msi.com/global/index

# Battery

Please take special precautions if this product comes with a battery.

- Danger of explosion if battery is incorrectly replaced. Replace only with the same or equivalent type recommended by the manufacturer.
- Avoid disposal of a battery into fire or a hot oven, or mechanically crushing or cutting of a battery, which can result in an explosion.
- Avoid leaving a battery in an extremely high temperature or extremely low air pressure environment that can result in an explosion or the leakage of flammable liquid or gas.
- Do not ingest battery. If the coin/button cell battery is swallowed, it can cause severe internal burns and can lead to death. Keep new and used batteries away from children.

## European Union:

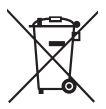

Batteries, battery packs, and accumulators should not be disposed of as unsorted household waste. Please use the public collection system to return, recycle, or treat them in compliance with the local regulations.

BSMI:

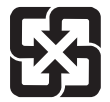

### 廢電池請回收

For better environmental protection, waste batteries should be collected separately for recycling or special disposal.

## California, USA:

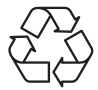

The button cell battery may contain perchlorate material and requires special handling when recycled or disposed of in California. For further information please visit: https://dtsc.ca.gov/perchlorate/

# **CE Conformity**

Hereby, Micro-Star International CO., LTD declares that this device is in compliance with the essential safety requirements and other relevant provisions set out in the European Directive.

# FCC-B Radio Frequency Interference Statement

This equipment has been tested and found to comply with the limits for a Class B digital device, pursuant to Part 15 of the FCC Rules. These limits are designed to provide reasonable protection against harmful interference in a residential installation. This equipment generates, uses and can radiate radio frequency energy and, if not installed and used in accordance with the instruction manual, may

cause harmful interference to radio communications. However, there is no guarantee that interference will not occur in a particular installation. If this equipment does cause harmful interference to radio or television reception, which can be determined by turning the equipment off and on, the user is encouraged to try to correct the interference by one or more of the measures listed below:

- Reorient or relocate the receiving antenna.
- Increase the separation between the equipment and receiver.
- Connect the equipment into an outlet on a circuit different from that to which the receiver is connected.
- Consult the dealer or an experienced radio/television technician for help.

## Notice 1

The changes or modifications not expressly approved by the party responsible for compliance could void the user's authority to operate the equipment.

## Notice 2

Shielded interface cables and AC power cord, if any, must be used in order to comply with the emission limits.

This device complies with Part 15 of the FCC Rules. Operation is subject to the following two conditions:

- 1. This device may not cause harmful interference, and
- **2.** This device must accept any interference received, including interference that may cause undesired operation.

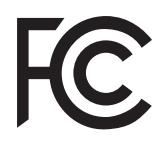

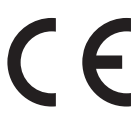

# **Specifications**

| Model        | MS-98M3                                                                                                    |  |  |
|--------------|----------------------------------------------------------------------------------------------------|--|--|
| Processor    | <ul> <li>Embedded SKUs</li> <li>11th Gen Intel® IoTG Mobile Tiger Lake-UP3 Core™<br/>i7-1185G7E/ i5-1145G7E, QC, 28W</li> <li>11th Gen Intel® IoTG Mobile Tiger Lake-UP3 Core™<br/>i3-1115G4E, DC, 28W</li> <li>11th Gen Intel® IoTG Mobile Tiger Lake-UP3 Celeron®<br/>6305E, DC, 15W</li> <li>Industrial SKUs</li> <li>11th Cen Intel® IoTC Mobile Tiger Lake UP3 Core™</li> </ul> |  |  |
|              | <ul> <li>i7-1185GRE/i5-1145GRE, QC, 28W</li> <li>11th Gen Intel<sup>®</sup> IoTG Mobile Tiger Lake-UP3 Core™<br/>i3-1115GRE, DC, 28W</li> </ul>                                                                                                    |  |  |
| Chipset      | Within processor                                                                                                    |  |  |
| iAMT Support | • AMT 15.0 supported<br>(Only for Intel i7/ i5 CPU series, not support G3 to S5)                                                                                                    |  |  |
| Memory       | <ul> <li>2 x DDR4 SO-DIMM slots</li> <li>Dual Channel for DDR4, Non-ECC</li> <li>Up to 3200 MT/s</li> <li>Up to 64 GB</li> </ul>                                                                                                    |  |  |
| Network      | <ul> <li>2 x Intel<sup>®</sup> 1225-LM 2.5 GbE LAN (For Embedded SKUs)</li> <li>2 x Intel<sup>®</sup> 1225-IT 2.5 GbE LAN (For Industrial SKUs)</li> </ul>                                                                                                    |  |  |
| Storage      | <ul> <li>1 x SATA 3.0 6Gb/s port</li> <li>1 x M.2 M Key (2280) slot</li> <li>PCIe Gen 4 x4 NVMe signal</li> <li>1 x M.2 B Key (2242/ 3042) slot</li> <li>SATA 3.0</li> </ul>                                                                                                    |  |  |
| Audio        | <ul> <li>Realtek<sup>®</sup> ALC888S High Definition Audio codec</li> <li>1 x Onboard connector for audio (Line-in/ Line-Out/ MIC-in) &amp; amplifier</li> </ul>                                                                                                    |  |  |

| Model              | MS-98M3                                                                                                    |
|--------------------|----------------------------------------------------------------------------------------------------|
| Graphics           | <ul> <li>Within processor</li> <li>2 x LVDS up to 1920x1200 @60Hz (Co-lay eDP)</li> <li>2 x eDP up to 4096×2160 @60 Hz (Co-lay LVDS)</li> <li>1 x DP 1.4a up to 7680 x 4320 @60Hz</li> <li>1 x HDMI<sup>™</sup> 1.4 up to 4096x2160 @30Hz</li> <li>4 independent displays</li> <li>LVDS1 or eDP1</li> <li>LVDS2 or eDP2</li> <li>HDMI<sup>™</sup></li> <li>DP</li> </ul>                                                                                                    |
| Power              | 12V~24V DC-in power connector*<br>*The power adapter you use should provide at least 90W.                                                                                                    |
| Rear Panel I/O     | <ul> <li>1 x DisplayPort</li> <li>1 x HDMI<sup>™</sup> connector</li> <li>4 x USB 3.2 Gen 2 Type-A ports (10Gbps)</li> <li>2 x RJ-45 2.5 GbE LAN ports</li> </ul>                                                                                                    |
| Expansion<br>Slots | <ul> <li>1 x M.2 B Key (2242/ 3042) slot</li> <li>With PCIe x1, SATA 3.0, USB 2.0 signal</li> <li>Support SIM holder</li> <li>Support 5G modules<br/>(A thermal kit will be designed for a 5G module based on the<br/>requirements of the system.)</li> <li>1 x M.2 E Key (2230) slot</li> <li>With PCIe x1 &amp; USB 2.0 signal</li> <li>Support Intel<sup>®</sup> Wi-Fi 5 &amp; BT-5.0, Intel<sup>®</sup> Wi-Fi 6 &amp; BT-5.1<br/>(vPro supported)</li> <li>1 x Nano SIM Holder</li> <li>Supported by M.2 B key (SIM) slot</li> </ul> |

| Model       | MS-98M3                                                                                                    |  |  |
|-------------|----------------------------------------------------------------------------------------------------|--|--|
| Onboard I/O | • 1 x SATA power connector                                                                                                    |  |  |
|             | • 1 x System fan connector                                                                                                    |  |  |
|             | • 1 x Front panel connector                                                                                                    |  |  |
|             | • 2 x Dual COM port box headers (RS232/ 422/ 485)                                                                                                    |  |  |
|             | <ul> <li>1 x Audio/ Amplifier/ SMbus box header</li> </ul>                                                                                            |  |  |
|             | <ul> <li>1 x LVDS Inverter box header</li> </ul>                                                                                                    |  |  |
|             | • 2 x USB 2.0 box headers                                                                                                    |  |  |
|             | • 1 x GPIO (DIO) Connector                                                                                                    |  |  |
|             | • 1 x Clear CMOS jumper                                                                                                    |  |  |
|             | <ul> <li>1 x AT/ ATX mode select jumper</li> </ul>                                                                                                    |  |  |
|             | <ul> <li>2 x COM1~4 select jumpers</li> </ul>                                                                                                    |  |  |
|             | • 1 x ME jumper                                                                                                    |  |  |
| Form Factor | 3.5-inch size: 146mm (L) x 102mm (W)                                                                                                    |  |  |
| ACPI        | G3 to S5 mode does not support                                                                                                    |  |  |
| Environment | Operating Temperature                                                                                                    |  |  |
|             | - Embedded (Non-WT) SKUs: -10 ~ 60°C with 0.7m/s air flow                                                                                             |  |  |
|             | <ul> <li>Industrial (WT) SKUs: -40 ~ 70°C with 0.7m/s air flow<br/>(w/ Turbo disabled)</li> </ul>                                                     |  |  |
|             | <ul> <li>The standard thermal solution only supports TDP up to<br/>15W. For higher power consumption, redesigning the H/S is<br/>required.</li> </ul> |  |  |
|             | Storage Temperature                                                                                                    |  |  |
|             | - Embedded (Non-WT) SKUs: -20 ~ 80°C                                                                                                    |  |  |
|             | - Industrial (WT) SKUs: -40 ~ 85°C                                                                                                    |  |  |
|             | <ul> <li>Humidity: 10 ~ 90%, non-condensing</li> </ul>                                                                                                |  |  |

# Rear I/O Panel

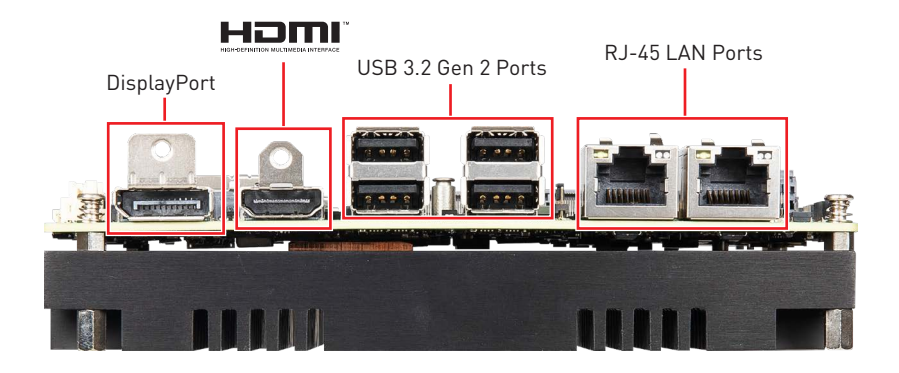

## **DisplayPort**

DisplayPort is a digital display interface standard. This connector is used to connect a monitor with DisplayPort inputs.

## 

The High-Definition Multimedia Interface (HDMI<sup>™</sup>) is an all-digital audio/ video interface capable of transmitting uncompressed streams. HDMI<sup>™</sup> supports all TV format, including standard, enhanced, or high-definition video, plus multi-channel digital audio on a single cable.

## USB 3.2 Gen 2 Port

USB 3.2 Gen 2, the SuperSpeed USB 10Gbps, delivers high-speed data transfer for various devices, such as storage devices, hard drives, video cameras, etc.

## **RJ-45 LAN Port**

The standard single RJ45 LAN jack is provided for connection to the Local Area Network (LAN). You can connect a network cable to it.

| Link/ Activity LED     |         |  |  |
|------------------------|---------|--|--|
| Status Description     |         |  |  |
| Off                    | No link |  |  |
| Yellow                 | Linked  |  |  |
| Blinking Data activity |         |  |  |

| _ |     |    | - |
|---|-----|----|---|
|   | ייפ | ٦ċ |   |
|   |     |    |   |

| Speed LED          |                        |  |
|--------------------|------------------------|--|
| Status Description |                        |  |
| Off                | 10/100 Mbps connection |  |
| Green              | 1000 Mbps connection   |  |
| Orange             | 2.5 Gbps connection    |  |

# **Motherboard Overview**

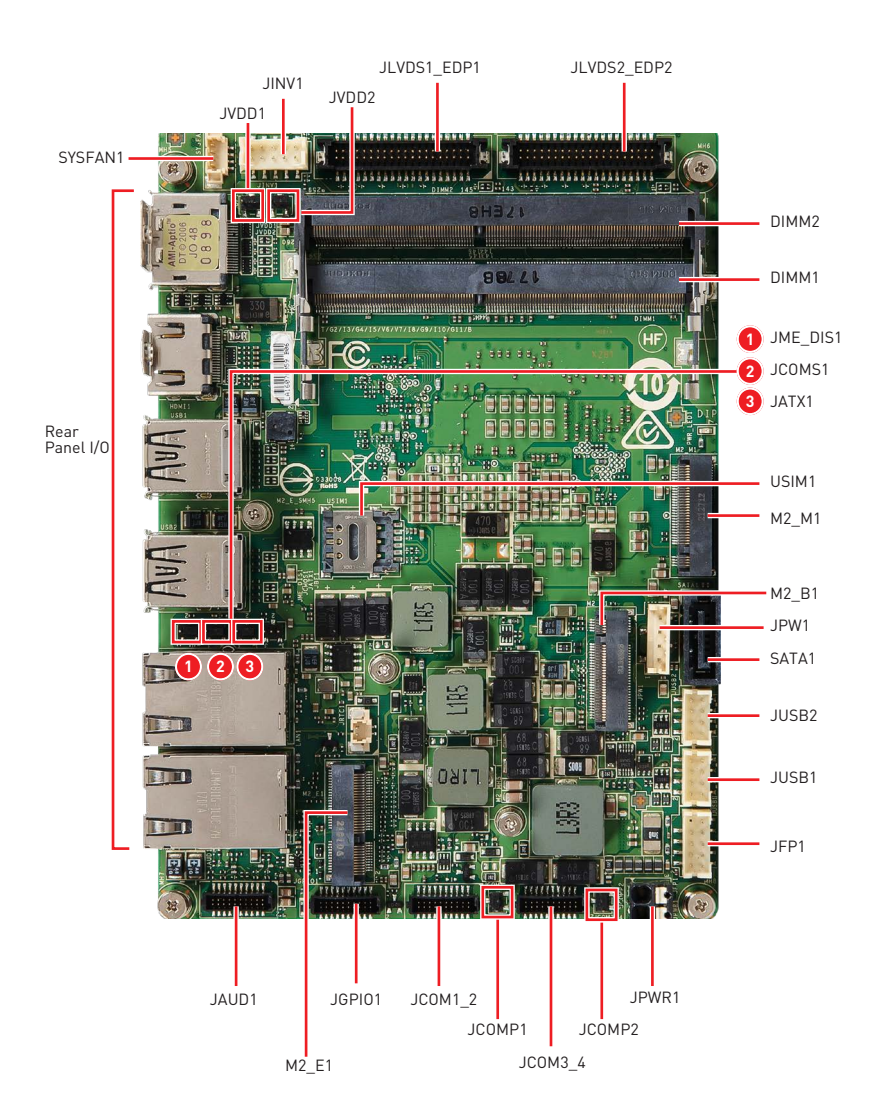

# **ME Overview**

## **Board Dimension**

Unit of measurement: mm

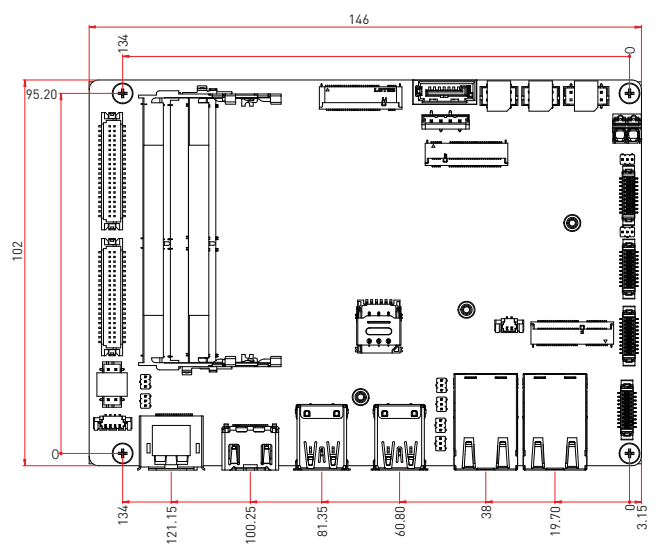

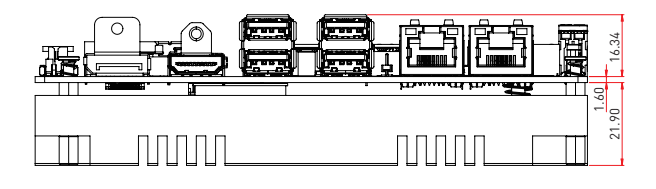

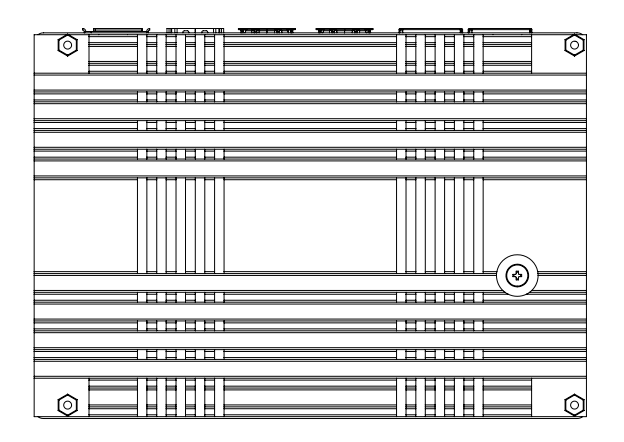

## Suggested Chassis I/O Gap Dimension

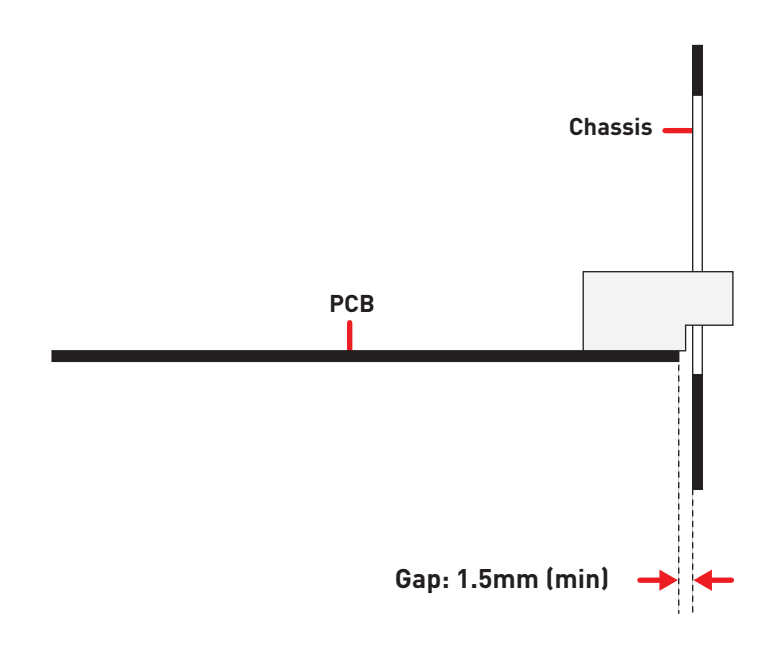

# **Component Contents**

| Component                                          | Page |
|----------------------------------------------------|------|
| Memory                                             |      |
| DDR4 SO DIMM Slot: DIMM1, DIMM2                    | 16   |
| Power Supply                                       |      |
| JPWR1: 12V~24V DC-in Power Connector               | 17   |
| JPW1: SATA Power Connector                         | 17   |
| Storage                                            |      |
| SATA1: SATA 3.0 6Gb/s Port                         | 18   |
| M2_M1: M.2 Slot (M Key, 2280)                      | 18   |
| Graphics                                           |      |
| JLVDS1_EDP1, JLVDS2_EDP2: LVDS+eDP Box Header      | 19   |
| JINV1: LVDS Inverter Box Header                    | 20   |
| Connector                                          |      |
| SYSFAN1: System Fan Header                         | 21   |
| JUSB1~2: USB 2.0 Box Header                        | 22   |
| JFP1: Front Panel Box Header                       | 22   |
| JCOM1_2, 3_4: COM Port Box Header(RS232/ 422/ 485) | 23   |
| JAUD1: Audio/ Amplifier/ SMbus Connector           | 24   |
| JGPI01: GPI0 (DI0) Connector                       | 25   |
| Jumper                                             |      |
| Expansion Slot                                     |      |
| USIM1: Nano SIM Holder                             | 27   |
| M2_E1: M.2 Slot (E Key, 2230)                      | 28   |
| M2_B1: M.2 Slot (B Key, 2242/ 3042)                | 28   |

# Memory

## DDR4 SO DIMM Slot: DIMM1, DIMM2

The SO-DIMM slots is intended for memory modules.

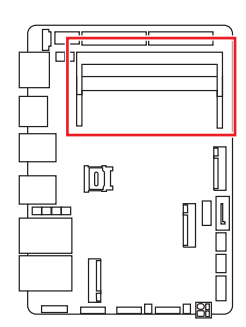

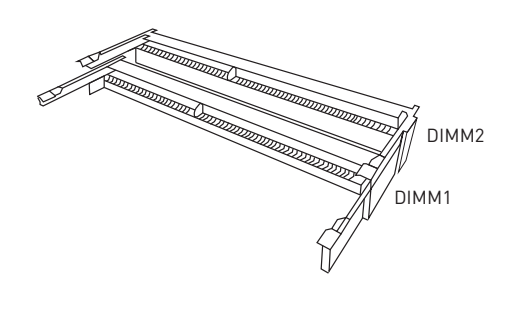

- 1. Locate the SO-DIMM slot. Align the notch on the DIMM with the key on the slot and insert the DIMM into the slot.
- 2. Push the DIMM gently downwards until the slot levers click and lock the DIMM in place.
- **3.** To uninstall the DIMM, flip the slot levers outwards and the DIMM will be released instantly.

# Important

• You can barely see the golden finger if the DIMM is properly inserted in the DIMM slot.

• Always insert memory modules in the DIMM1 slot first.

• To ensure system stability for Dual channel mode, memory modules must be of the same type, number and density.

# **Power Supply**

## JPWR1: 12V~24V DC-in Power Connector

This connector allows you to connect a power supply. To connect to the power supply, make sure the plug of the power supply is inserted in the proper orientation and the pins are aligned. Then push down the power supply firmly into the connector.

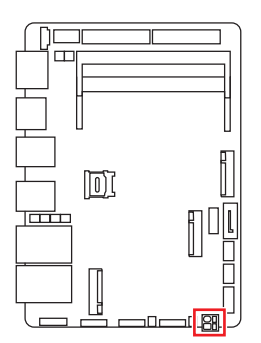

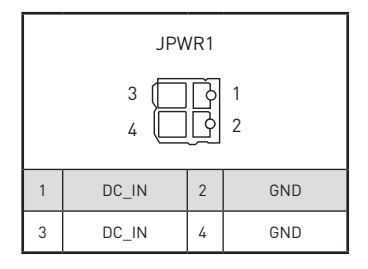

## JPW1: SATA Power Connector

This connector is used to provide power to SATA devices.

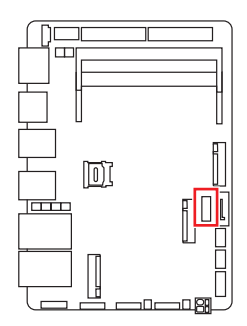

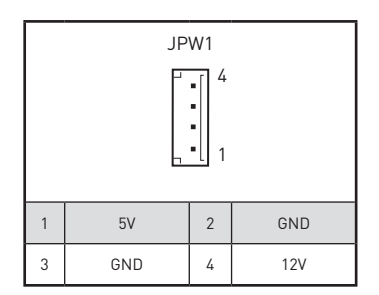

# 🚹 Important

Make sure that all the power cables are securely connected to a proper power supply to ensure stable operation of the system.

# Storage

## SATA1: SATA 3.0 6Gb/s Port

This connector is SATA 6Gb/s interface port, it can connect to one SATA device.

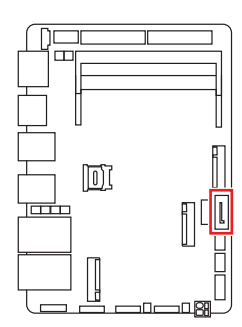

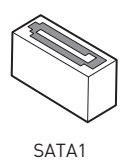

# Important

• This SATA port supports hot plug.

• Please do not fold the SATA cable at a 90-degree angle. Data loss may result during transmission otherwise.

• SATA cables have identical plugs on either sides of the cable. However, it is recommended that the flat connector be connected to the motherboard for space saving purposes.

## M2\_M1: M.2 Slot (M Key, 2280)

Please install the M.2 solid-state drive (SSD) into the M.2 slot as shown below.

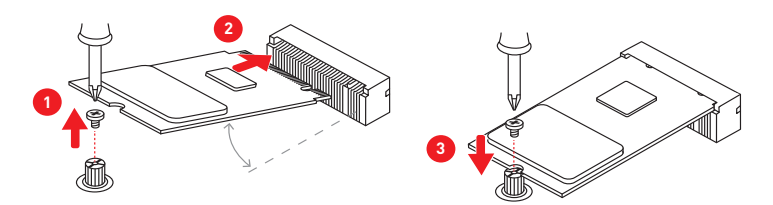

Feature

Supports PCIe Gen 4 x4 NVMe signal.

# Graphics

## JLVDS1\_EDP1, JLVDS2\_EDP2: LVDS+eDP Box Header

These connectors are provided for LVDS/ eDP interface flat panels. After connecting an LVDS/ eDP interface flat panel to this connector, be sure to check the panel datasheet and set the JVDD1/ JVDD2 LVDS jumper to proper power voltage.

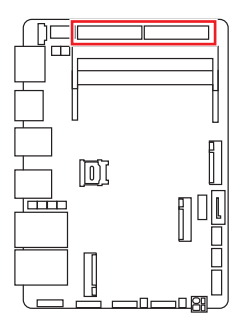

| JLVDS1_EDP1<br>JLVDS2_EDP2<br>2 |                 |      |                      |
|---------------------------------|-----------------|------|----------------------|
|                                 |                 | •••• |                      |
|                                 | 39              |      | 1                    |
| 1                               | EDP_LINE3_DP    | 2    | EDP_LINE2_DP         |
| 3                               | EDP_LINE3_DN    | 4    | EDP_LINE2_DN         |
| 5                               | DDC0_CLK_7513_R | 6    | DDC0_DATA_7513_R     |
| 7                               | LCD_VDD         | 8    | LCD_VDD              |
| 9                               | LCD_VDD         | 10   | VCC3                 |
| 11                              | BKLT_EN         | 12   | LVDS_DETECT#         |
| 13                              | LVDSA_DATA1+    | 14   | EHPDET/ LVDSA_DATA0- |
| 15                              | LVDSA_DATA1-    | 16   | LVDSA_DATA0-         |
| 17                              | GND             | 18   | GND                  |
| 19                              | LVDSA_DATA3+    | 20   | LVDSA_DATA2+         |
| 21                              | LVDSA_DATA3-    | 22   | LVDSA_DATA2-         |
| 23                              | GND             | 24   | GND                  |
| 25                              | LVDSB_DATA1+    | 26   | LVDSB_DATA0+         |
| 27                              | LVDSB_DATA1-    | 28   | LVDSB_DATA0-         |
| 29                              | GND             | 30   | GND                  |
| 31                              | LVDSB_DATA3+    | 32   | LVDSB_DATA2+         |
| 33                              | LVDSB_DATA3-    | 34   | LVDSB_DATA2-         |
| 35                              | NA              | 36   | GND                  |
| 37                              | LVDSB_CLK+      | 38   | LVDSA_CLK+           |
| 39                              | LVDSB_CLK-      | 40   | LVDSA_CLK-           |

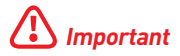

Pin 12 is a detect pin. When using a customized LVDS cable, pin 12 should be a signal ground with a low impedance. Otherwise, LVDS will not function.

## JINV1: LVDS Inverter Box Header

The connector is provided for LCD backlight options.

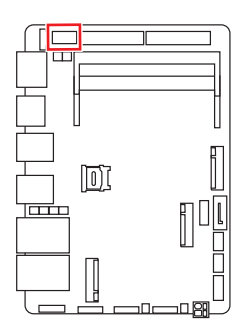

| JINV1      |               |    |               |  |  |
|------------|---------------|----|---------------|--|--|
|            |               |    |               |  |  |
|            | 1 7           |    |               |  |  |
| 1          | GND           | 2  | GND           |  |  |
| 3          | VCC5          | 4  | VCC5          |  |  |
| 5          | 5 +12V 6 +12V |    |               |  |  |
| 7 INV_0N#1 |               | 8  | INV_0N#2      |  |  |
| 9          | L_BKLT_CTRL#1 | 10 | L_BKLT_CTRL#2 |  |  |

# Connector

## SYSFAN1: System Fan Header

The fan power connector supports system cooling fans with +12V. When connecting the wire to the connectors, always note that the red wire is the positive and should be connected to the +12V; the black wire is Ground and should be connected to GND. If the motherboard has a System Hardware Monitor chipset onboard, you must use a specially designed fan with speed sensor to take advantage of the fan control.

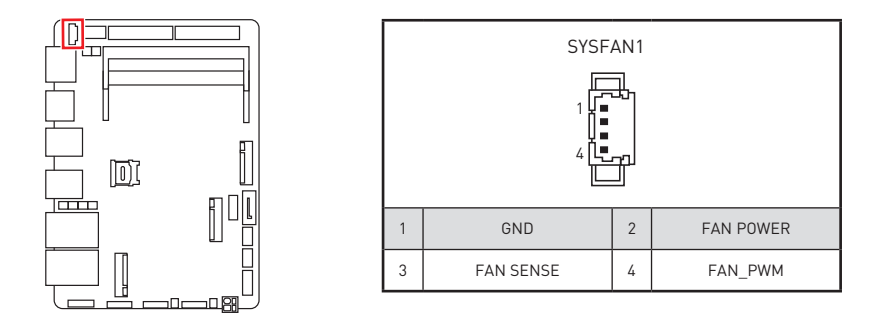

# 🕼 Important

• Please refer to the recommended CPU fans at processor's official website or consult the vendors for proper CPU cooling fan.

## JUSB1~2: USB 2.0 Box Header

These connectors are ideal for connecting USB devices such as keyboard, mouse, or other USB-compatible devices.

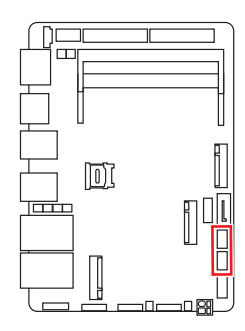

| JUSB1~2<br>1 2<br>7 8 |         |   |         |
|-----------------------|---------|---|---------|
| 1                     | 5V      | 2 | GND     |
| 3                     | USB_D1- | 4 | USB_D2+ |
| 5                     | USB_D1+ | 6 | USB_D2- |
| 7                     | GND     | 8 | 5V      |

# Important

Note that the VCC and GND pins must be connected correctly to avoid possible damage.

## JFP1: Front Panel Box Header

This front-panel connector is provided for electrical connection to the front panel switches & LEDs and is compliant with Intel Front Panel I/O Connectivity Design Guide.

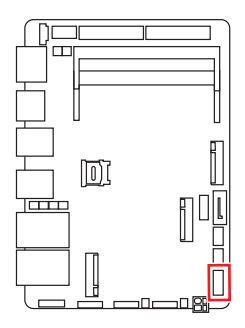

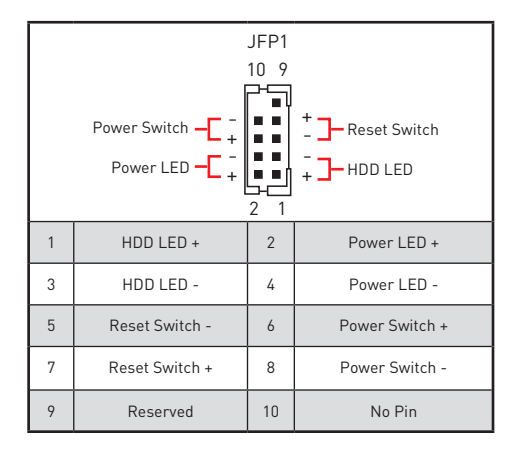

## JCOM1\_2, 3\_4: COM Port Box Header(RS232/ 422/ 485)

This connector is a 16550A high speed communications port that sends/receives 16 bytes FIFOs. You can attach a serial device to it.

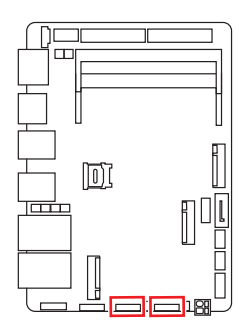

|    | JCOM1_2 / JCOM3_4                                    |       |    |    |      |    |    |     |
|----|------------------------------------------------------|-------|----|----|------|----|----|-----|
|    | $ \begin{pmatrix} 19 \\ 1 \\ 20 \\ 2 \end{pmatrix} $ |       |    |    |      |    |    |     |
|    | RS                                                   | 5232  |    | RS | 422  |    | RS | 485 |
| 1  | 2                                                    | DCD   | 1  | 2  | TXD- | 1  | 2  | D-  |
| 3  | 4                                                    | RXD   | 3  | 4  | TXD+ | 3  | 4  | D+  |
| 5  | 6                                                    | ТХД   | 5  | 6  | RXD+ | 5  | 6  | NC  |
| 7  | 8                                                    | DTR   | 7  | 8  | RXD- | 7  | 8  | NC  |
| 9  | 10                                                   | GND   | 9  | 10 | GND  | 9  | 10 | GND |
| 11 | 12                                                   | DSR   | 11 | 12 | NC   | 11 | 12 | NC  |
| 13 | 14                                                   | RTS   | 13 | 14 | NC   | 13 | 14 | NC  |
| 15 | 16                                                   | CTS   | 15 | 16 | NC   | 15 | 16 | NC  |
| 17 | 18                                                   | POWER | 17 | 18 | NC   | 17 | 18 | NC  |
| 19 | 20                                                   | NC    | 19 | 20 | NC   | 19 | 20 | NC  |

## JAUD1: Audio/ Amplifier/ SMbus Connector

This connector allows you to connect audio. It also supports amplifier function to enhance audio performance and SMBus, known as I2C, for connecting System Management Bus (SMBus) interface.

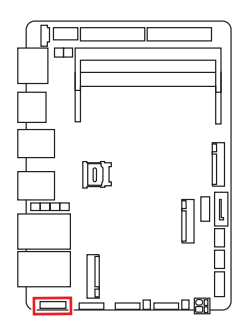

| JAUD1 |             |    |          |  |  |  |  |
|-------|-------------|----|----------|--|--|--|--|
|       | <u>19 1</u> |    |          |  |  |  |  |
|       | ([])        |    |          |  |  |  |  |
|       | 20          | 2  | 1        |  |  |  |  |
|       | [           |    |          |  |  |  |  |
| 1     | LINE_IN_RA  | 2  | MIC1_RA  |  |  |  |  |
| 3     | LINE_IN_LA  | 4  | MIC1_LA  |  |  |  |  |
| 5     | LOUT_RA     | 6  | MIC1_JD  |  |  |  |  |
| 7     | LOUT_LA     | 8  | LINE1_JD |  |  |  |  |
| 9     | FRONT_JD    | 10 | AGND     |  |  |  |  |
| 11    | AGND        | 12 | AGND     |  |  |  |  |
| 13    | 5VSB        | 14 | AMP_L-   |  |  |  |  |
| 15    | SMBCLK      | 16 | AMP_L+   |  |  |  |  |
| 17    | SMBDATA     | 18 | AMP_R-   |  |  |  |  |
| 19    | GND         | 20 | AMP_R+   |  |  |  |  |

## JGPI01: GPI0 (DI0) Connector

This connector is provided for the General-Purpose Input/Output (GPIO) peripheral module.

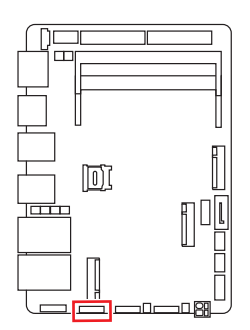

|                                                            | JGPI01 |    |      |  |  |  |
|------------------------------------------------------------|--------|----|------|--|--|--|
| $\begin{pmatrix} 19 & 1 \\ \hline \\ 20 & 2 \end{pmatrix}$ |        |    |      |  |  |  |
| 1                                                          | GND    | 2  | GND  |  |  |  |
| 3                                                          | GP00   | 4  | GPI0 |  |  |  |
| 5                                                          | GP01   | 6  | GPI1 |  |  |  |
| 7                                                          | GP02   | 8  | GPI2 |  |  |  |
| 9                                                          | GP03   | 10 | GPI3 |  |  |  |
| 11                                                         | GP04   | 12 | GPI4 |  |  |  |
| 13                                                         | GP05   | 14 | GPI5 |  |  |  |
| 15                                                         | GP06   | 16 | GPI6 |  |  |  |
| 17                                                         | GP07   | 18 | GPI7 |  |  |  |
| 19                                                         | VCC5   | 20 | VCC5 |  |  |  |

# Jumper

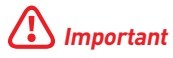

Avoid adjusting jumpers when the system is on; it will damage the motherboard.

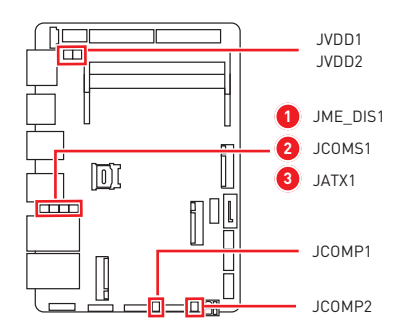

| Jumper Name      | Default Setting | Desc        | ription         |
|------------------|-----------------|-------------|-----------------|
| JVDD1<br>JVDD2   | 1               | 1-2: 3V     | 2-3: 5V         |
| JME_DIS1         | 1               | 1-2: Normal | 2-3: ME Disable |
| JCM0S1           | 1               | 1-2: Normal | 2-3: Clear CMOS |
| JATX1            | 1               | 1-2: ATX    | 2-3: AT         |
| JCOMP1<br>JCOMP2 | <b>1</b>        | 1-2: 5V     | 2-3: 12V        |

# **Expansion Slot**

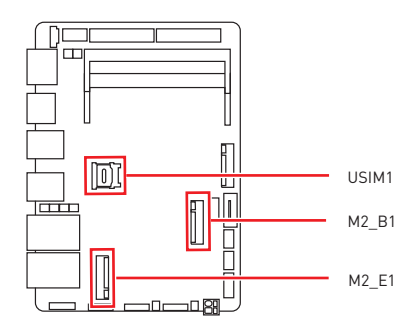

## USIM1: Nano SIM Holder

This holder is provided for 3G, 4G, LTE, 5G Nano SIM cards.

![](_page_26_Figure_4.jpeg)

## M2\_E1: M.2 Slot (E Key, 2230)

Please install the Wi-Fi/ Bluetooch card into the M.2 slot as shown below.

![](_page_27_Picture_2.jpeg)

## Feature

M2\_E1 slot supports PCIe x 1 & USB 2.0 signal.

## M2\_B1: M.2 Slot (B Key, 2242/ 3042)

Please install the WWAN Card/ solid-state drive (SSD) into the M.2 slot as shown below.

![](_page_27_Picture_7.jpeg)

## Feature

- Supports PCIe x 1, SATA 3.0, USB 2.0 signal.
- Supports Innodisk module: EGP2-X401-W1, EGPL-G202-W1, EGPS-3401-C1.
- Supports Thales's Cinterion<sup>®</sup> MV31-W IoT modem card.

# **Bios Setup**

This chapter provides information on the BIOS Setup program and allows users to configure the system for optimal use.

## Users may need to run the Setup program when:

- An error message appears on the screen at system startup and requests users to run SETUP.
- Users want to change the default settings for customized features.

# 🚹 Important

- Please note that BIOS update assumes technician-level experience.
- As the system BIOS is under continuous update for better system performance, the illustrations in this chapter should be held for reference only.

# **Entering Setup**

Power on the computer and the system will start POST (Power On Self Test) process. When the message below appears on the screen, press <DEL> or <F2> key to enter Setup.

Press <DEL> or <F2> to enter SETUP

If the message disappears before you respond and you still wish to enter Setup, restart the system by turning it **OFF** and **On** or pressing the **RESET** button. You may also restart the system by simultaneously pressing **<Ctrl>**, **<Alt>**, **and <Delete>** keys.

# \Lambda Important

The items under each BIOS category described in this chapter are under continuous update for better system performance. Therefore, the description may be slightly different from the latest BIOS and should be held for reference only.

## **Control Keys**

| $\leftrightarrow \rightarrow$ | Select Screen              |
|-------------------------------|----------------------------|
| $\wedge \downarrow$           | Select Item                |
| Enter                         | Select                     |
| + -                           | Change Value               |
| Esc                           | Exit                       |
| F1                            | General Help               |
| F7                            | Previous Values            |
| F9                            | Optimized Defaults         |
| F10                           | Save & Reset*              |
| F12                           | Screenshot capture         |
| <k></k>                       | Scroll help area upwards   |
| <m></m>                       | Scroll help area downwards |

\* When you press **F10**, a confirmation window appears and it provides the modification information. Select between **Yes** or **No** to confirm your choice.

## **Getting Help**

Upon entering setup, you will see the Main Menu.

## Main Menu

The main menu lists the setup functions you can make changes to. You can use the **arrow keys (**  $\uparrow \downarrow$  **)** to select the item. The on-line description of the highlighted setup function is displayed at the bottom of the screen.

## Sub-Menu

If you find a right pointer symbol appears to the left of certain fields that means a sub-menu can be launched from this field. A sub-menu contains additional options for a field parameter. You can use **arrow keys** (  $\uparrow \downarrow$  ) to highlight the field and press **<Enter>** to call up the sub-menu. Then you can use the **control keys** to enter values and move from field to field within a sub-menu. If you want to return to the main menu, just press the **<Esc>**.

## General Help <F1>

The BIOS setup program provides a General Help screen. You can call up this screen from any menu by simply pressing **<F1>**. The Help screen lists the appropriate keys to use and the possible selections for the highlighted item. Press **<Esc>** to exit the Help screen.

# **BIOS Item Contents**

| Item                                                      | Page |
|-----------------------------------------------------------|------|
| The Menu Bar                                              | 34   |
| Main                                                      | 35   |
| System Date                                               | 35   |
| System Time                                               | 35   |
| SATA Mode Selection                                       | 35   |
| Advanced                                                  | 36   |
| Full Screen Logo Display                                  | 36   |
| Bootup NumLock State                                      | 36   |
| Configurable TDP Boot Mode                                | 36   |
| CPU Configuration                                         | 37   |
| <ul> <li>Intel (VMX) Virtualization Technology</li> </ul> | 37   |
| <ul> <li>Active Processor Cores</li> </ul>                | 37   |
| <ul> <li>Hyper-Threading</li> </ul>                       | 37   |
| <ul> <li>Intel(R) SpeedStep(TM)</li> </ul>                | 37   |
| Turbo Mode                                                | 38   |
| C States                                                  | 38   |
| Memory Configuration                                      | 39   |
| <ul> <li>In-Band ECC Support</li> </ul>                   | 39   |
| Super IO Configuration                                    | 40   |
| Serial Port 1/ 2/ 3/ 4                                    | 40   |
| FIFO Mode                                                 | 40   |
| Shared IRQ Mode                                           | 40   |
| Watch Dog Timer                                           | 40   |
| H/W Monitor (PC Health Status)                            | 41   |
| Thermal Shutdown                                          | 41   |
| Smart Fan Configuration                                   | 42   |
| ■ SYSFAN                                                  | 42   |
| Network Stack Configuration                               | 42   |
| Network Stack                                             | 42   |
| PCI/ PCIE Device Configuration                            | 42   |
| <ul> <li>Audio Controller</li> </ul>                      | 42   |
| GPIO Group Configuration                                  | 43   |
| ■ GP00 ~ GP07                                             | 43   |

| ltem                                                                             | Page |
|----------------------------------------------------------------------------------|------|
| Boot                                                                             | 44   |
| Boot Option Priorities                                                           | 44   |
| Security                                                                         | 45   |
| Administrator Password                                                           | 45   |
| User Password                                                                    | 45   |
| Intel BIOS Guard Support                                                         | 45   |
| PCH-FW Configuration                                                             | 46   |
| ME State                                                                         | 46   |
| ME Unconfig on RTC Clear                                                         | 46   |
| Comms Hub Support                                                                | 46   |
| <ul> <li>JHI Support</li> </ul>                                                  | 46   |
| Core BIOS Done Message                                                           | 46   |
| <ul> <li>Firmware Update Configuration</li> </ul>                                | 47   |
| <ul> <li>PTT Configuration</li> </ul>                                            | 47   |
| ME Debug Configuration                                                           | 47   |
| <ul> <li>Anti-Rollback SVN Configuration</li> </ul>                              | 48   |
| AMT Configuration                                                                | 49   |
| <ul> <li>USB Provisioning of AMT</li> </ul>                                      | 49   |
| <ul> <li>CIRA Configuration</li> </ul>                                           | 49   |
| <ul> <li>ASF Configuration</li> </ul>                                            | 50   |
| <ul> <li>Secure Erase Configuration</li> </ul>                                   | 50   |
| <ul> <li>OEM Flag Setting</li> </ul>                                             | 51   |
| MEBx Resolution Setting                                                          | 51   |
| Trusted Computing                                                                | 52   |
| <ul> <li>Security Device Support</li> </ul>                                      | 52   |
| SHA256 PCR Bank                                                                  | 52   |
| Pending Operation                                                                | 52   |
| <ul> <li>Platform Hierarchy, Storage Hierarchy, Endorsement Hierarchy</li> </ul> | 52   |
| <ul> <li>Physical Presence Spec Version</li> </ul>                               | 52   |
| TPM 2.0 Interface Type                                                           | 52   |
| PH Randomization                                                                 | 52   |
| Device Select                                                                    | 52   |
| Serial Port Console Redirection                                                  | 53   |
| Console Redirection                                                              | 53   |
| <ul> <li>Console Redirection Settings (COM1)</li> </ul>                          | 54   |

| Item                                                                      | Page |
|---------------------------------------------------------------------------|------|
| <ul> <li>Console Redirection Settings (Out-of-Band Management)</li> </ul> | 55   |
| Chipset                                                                   | 56   |
| DVMT Total Gfx Mem                                                        | 56   |
| Panel 1/ 2 Function                                                       | 56   |
| Type Select                                                               | 56   |
| Panel 1/ 2 Backlight Control                                              | 56   |
| Power                                                                     | 57   |
| Restore AC Power Loss                                                     | 57   |
| Deep Sleep Mode                                                           | 57   |
| OnChip USB                                                                | 57   |
| PCIE PME                                                                  | 57   |
| RTC                                                                       | 57   |
| Save & Exit                                                               | 58   |
| Save Changes and Reset                                                    | 58   |
| Discard Changes and Exit                                                  | 58   |
| Discard Changes                                                           | 58   |
| Load Optimized Defaults                                                   | 58   |
| Save as User Defaults                                                     | 58   |
| Restore User Defaults                                                     | 58   |
| Launch EFI Shell from filesystem device                                   | 58   |

## The Menu Bar

| Aptio Setup - AMI                   |                                |                                                                              |  |  |  |
|-------------------------------------|--------------------------------|------------------------------------------------------------------------------|--|--|--|
| Main Advanced Boot Security (       | Chipset Power Save & Exit      |                                                                              |  |  |  |
| System Date<br>System Time          | [Wed 08/17/2022]<br>[17:08:32] | Set the Date. Use Tab to<br>switch between Date elements.<br>Default Ranges: |  |  |  |
| SATA_1<br>SATA_2                    | Not Present<br>Not Present     | Year: 2000-2099<br>Months: 1-12                                              |  |  |  |
| M.2                                 | NOT Present                    | Range of Years may vary.                                                     |  |  |  |
| SATA Mode Selection                 | [AHCI]                         |                                                                              |  |  |  |
| USB Devices:<br>1 Drive, 1 Keyboard |                                |                                                                              |  |  |  |
| BIOS Version<br>E98M3IMS.100        |                                | ++: Select Screen<br>↑↓: Select Item                                         |  |  |  |
| 11th Gen Intel(R) Core(TM) i3–1115  | 5GRE @ 3.00GHz                 | Enter: Select                                                                |  |  |  |
| Processor ID                        | 0×806C1                        | +/-: Change Opt.                                                             |  |  |  |
| Build Type                          | 64                             | ESC: Exit                                                                    |  |  |  |
| Total Memory                        | 3968 MB (DDR4)                 | F1: General Help                                                             |  |  |  |
|                                     |                                | F7: Previous Values                                                          |  |  |  |
|                                     |                                | F9: Uptimized Defaults                                                       |  |  |  |
|                                     |                                | F12: Screenshot canture                                                      |  |  |  |
|                                     |                                | <pre>K&gt;: Scroll help area unwards</pre>                                   |  |  |  |
|                                     |                                | <m>: Scroll help area downwards</m>                                          |  |  |  |
|                                     |                                |                                                                              |  |  |  |
| Version                             | n 2.22.1282 Copyright (C) 202  | 2 AMT                                                                        |  |  |  |

## Main

Use this menu for basic system configurations, such as time, date, etc.

### Advanced

Use this menu to set up the items of special enhanced features.

## Boot

Use this menu to specify the priority of boot devices.

## Security

Use this menu to set supervisor and user passwords.

### Chipset

This menu controls the advanced features of the onboard chipsets.

### Power

Use this menu to specify your settings for power management.

## Save & Exit

This menu allows you to load the BIOS default values or factory default settings into the BIOS and exit the BIOS setup utility with or without changes.

## Main

![](_page_34_Picture_1.jpeg)

## System Date

This setting allows you to set the system date.

Format: <Day> <Month> <Date> <Year>.

## System Time

This setting allows you to set the system time.

Format: <Hour> <Minute> <Second>.

## SATA Mode Selection

This setting specifies the SATA controller mode.

- [AHCI] AHCI (Advanced Host Controller Interface), is a technical standard for an interface that allows the software to communicate with Serial ATA (SATA) devices. It offers advanced SATA features such as Native Command Queuing (NCQ) and hot-plugging.
- [RAID] RAID (Redundant Array of Independent Disks) is a virtual disk storage technology that combines multiple physical disks into one unit for data redundancy, performance improvement, or both.

## Advanced

| Main Advanced Boot Security Chi                                                                                                    | Aptio Setup – AMI<br>pset Power Save & Exit |                                                                                                    |
|----------------------------------------------------------------------------------------------------|---------------------------------------------|----------------------------------------------------------------------------------------------------|
| Full Screen Logo Display<br>Bootup NumLock State<br>Configurable TDP Boot Mode<br>> CPU Configuration<br>> Memory Configuration<br>> Super ID Configuration<br>> H/H Monitor<br>> Smart Fan Configuration<br>> Network Stack Configuration<br>> PCI/PCIE Device Configuration<br>> GPID Group Configuration<br>> TSN GBE Configuration<br>> Totel(B) Time Concolingted Computing | (Disabled)<br>[On]<br>[Up]                  | Enables or disables Full<br>Screen Logo Display option                                                                                                    |
|                                                                                                    |                                             | <pre>++: Select Screen f4: Select Item Enter: Select +/-: Change Opt. ESC: Exit F1: General Help F7: Previous Values F9: Optimized Defaults F10: Save &amp; Reset Setup F12: Screenshot capture <k>: Scroll help area downwards </k></pre> |
| Version 2                                                                                                    | .22.1282 Copyright (C) 2022                 | AMI                                                                                                    |

## Full Screen Logo Display

This BIOS feature determines if the BIOS should hide the normal POST messages with the motherboard or system manufacturer's full-screen logo.

| [Enabled] | BIOS will display the full-screen logo during the boot-up |
|-----------|-----------------------------------------------------------|
|           | sequence, hiding normal POST messages.                    |

[Disabled] BIOS will display the normal POST messages, instead of the fullscreen logo.

Please note that enabling this BIOS feature often adds 2-3 seconds of delay to the booting sequence. This delay ensures that the logo is displayed for a sufficient amount of time. Therefore, it is recommended that you disable this BIOS feature for a faster boot-up time.

## Bootup NumLock State

This setting is to set the Num Lock status when the system is powered on.

- [On] Turn on the Num Lock key when the system is powered on.
- [Off] Allow users to use the arrow keys on the numeric keypad.

## Configurable TDP Boot Mode

This feature allows you sets the TDP (Thermal Design Power) Boot mode to either Nominal, Down or Up.

| TDP Power Spec                                     |     |     |     |  |  |
|----------------------------------------------------|-----|-----|-----|--|--|
| Processor Family Nominal Down Up                   |     |     |     |  |  |
| Intel <sup>®</sup> Core™ Processors                | 28W | 12W | 15W |  |  |
| Intel <sup>®</sup> Celeron <sup>®</sup> Processors | 15W | N/A | N/A |  |  |

![](_page_36_Figure_0.jpeg)

### Intel (VMX) Virtualization Technology

Virtualization enhanced by Intel Virtualization Technology will allow a platform to run multiple operating systems and applications in independent partitions. With Virtualization, one computer system can function as multiple "virtual" systems.

### Active Processor Cores

This setting specifies the number of active processor cores.

#### ► Hyper-Threading

The processor uses Hyper-Threading technology to increase transaction rates and reduces end-user response times. The technology treats the two cores inside the processor as two logical processors that can execute instructions simultaneously. In this way, the system performance is highly improved. If you disable the function, the processor will use only one core to execute the instructions. **Please disable this item if your operating system doesn't support HT Function**, or unreliability and instability may occur.

### Intel(R) SpeedStep(TM)

EIST (Enhanced Intel SpeedStep Technology) allows the system to dynamically adjust processor voltage and core frequency, which can result in decreased average power consumption and decreased average heat production. When disabled, the processor will return the actual maximum CPUID (CPU Identification) input value of the processor when queried.

## ► Turbo Mode

Enables or disables the Turbo Mode. This feature only display when Intel(R) SpeedStep(TM) is enabled.

- [Enabled] Enables this function to boost CPU performance automatically over specification when system request the highest performance state.
- [Disabled] Disables this function.

### ► C States

This setting controls the C-States (CPU Power states).

- [Enabled] Detects the idle state of system and reduce CPU power consumption accordingly.
- [Disabled] Disable this function.

## Memory Configuration

| Advanced                    |            |                             |
|-----------------------------|------------|-----------------------------|
| Memory Configuration        |            | Enable/Disable In-Band ECC. |
| In–Band ECC Support         |            | can be enabled.             |
| In-Band ECC Error Injection | [Disabled] |                             |
| In-Band ECC Operation Mode  | [2]        |                             |
|                             |            |                             |

### ► In-Band ECC Support

Enables or disables In-Band ECC(Error-Correcting Code) Support.

[Enabled] When enabled this function, a portion(1/32) of memory space will be reserved to store ECC data.

[Disabled] Disables this function.

### » In-Band ECC Error Injection

Enables or disables In-Band ECC Error Injection. This feature only display when **In-Band ECC Support** is enabled.

## » In-Band ECC Error Operation Mode

Select an operation mode from 0-2. This feature only display when  $\ensuremath{\text{In-Band}}\xspace$  ECC Support is enabled.

Super IO Configuration

| Havancea .             |                   |                                        |
|------------------------|-------------------|----------------------------------------|
| Super IO Configuration |                   | Enable or Disable Serial Port<br>(COM) |
| Serial Port 1          |                   |                                        |
| Device Settings        | IO=3F8h; IRQ=4;   |                                        |
| Change Settings        | [Auto]            |                                        |
| Mode Select            | [RS232]           |                                        |
| Serial Port 2          | [Enabled]         |                                        |
| Device Settings        | IO=2F8h; IRQ=3;   |                                        |
| Change Settings        | [Auto]            |                                        |
| Mode Select            | [RS232]           |                                        |
| Serial Port 3          | [Enabled]         |                                        |
| Device Settings        | IO=3E8h; IRQ=7;   |                                        |
| Change Settings        | [Auto]            |                                        |
| Mode Select            | [RS232]           | ↔: Select Screen                       |
| Serial Port 4          | [Enabled]         | ↑↓: Select Item                        |
| Device Settings        | IO=2E8h; IRQ=7;   | Enter: Select                          |
| Change Settings        | [Auto]            | +/-: Change Opt.                       |
| Mode Select            | [RS232]           | ESC: Exit                              |
|                        |                   | F1: General Help                       |
| FIFO Mode              | [128-byte]        | F7: Previous Values                    |
| Shared IRQ Mode        | [Edge/Low Active] | F9: Optimized Defaults                 |
| Watch Dog Timer        | [Disabled]        | F10: Save & Reset Setup                |
|                        |                   | F12: Screenshot capture                |
|                        |                   | <k>: Scroll help area upwards</k>      |
|                        |                   | <m>: Scroll help area downwards</m>    |
|                        |                   |                                        |
|                        |                   |                                        |

### Serial Port 1/2/3/4

This setting enables/disables the specified serial port.

#### » Change Settings

This setting is used to change the address &  $\ensuremath{\mathsf{IRQ}}$  settings of the specified serial port.

### » Mode Select

Select an operation mode for Serial Port 1/2/3/4.

#### ► FIFO Mode

This setting controls the FIFO data transfer mode.

### Shared IRQ Mode

This setting provides the system with the ability to share interrupts among its serial ports.

### Watch Dog Timer

You can enable the system watchdog timer, a hardware timer that generates a reset when the software that it monitors does not respond as expected each time the watchdog polls it.

## H/W Monitor (PC Health Status)

These items display the current status of all monitored hardware devices/ components such as voltages, temperatures and all fans' speeds.

| Huvanceu                                                                              |                                                                                                    |                                                                                                    |
|---------------------------------------------------------------------------------------|----------------------------------------------------------------------------------------------------|----------------------------------------------------------------------------------------------------|
| Pc Health Status                                                                      |                                                                                                    | Thermal Shutdown                                                                                                    |
|                                                                                       |                                                                                                    |                                                                                                    |
| System temperature<br>CPU temperature                                                 | : +38 C<br>: +38 C                                                                                            |                                                                                                    |
| SYSFAN                                                                                | : N/A                                                                                                    |                                                                                                    |
| VCC_CORE<br>VCC3<br>VCC5<br>+12V<br>VCC3V<br>VCC3V<br>VSB3V<br>VSB3V<br>VSB5V<br>VBAT | : +1.264 V<br>: +3.288 V<br>: +5.087 V<br>: +12.144 V<br>: +3.312 V<br>: +3.296 V<br>: +4.968 V<br>: +3.040 V | <pre>++: Select Screen 14: Select Item Enter: Select +/-: Change Opt. ESC: Exit F1: General Help F7: Previous Values F9: Optimized Defaults F10: Save &amp; Reset Setup F12: Screenshot capture <k>: Scroll help area upwards <m>: Scroll help area downwards</m></k></pre> |
|                                                                                       |                                                                                                    |                                                                                                    |

## Thermal Shutdown

This setting enables/disables the Thermal Shutdown function. It will automatically shuts down when the internal temperature reaches the critical level.

## Smart Fan Configuration

| Advanced                |                                        |
|-------------------------|----------------------------------------|
| Configuration Smart FAN | Disabled/Enabled Smart FAN<br>Function |
|                         |                                        |

## SYSFAN

This setting enables/ disables the Smart Fan function. Smart Fan is an excellent feature which will adjust the System fan speed automatically depending on the current system temperature, avoiding the overheating to damage your system.

## Network Stack Configuration

This menu provides Network Stack settings for users to enable network boot (PXE) from BIOS.

| Advanced      |            |                                      |
|---------------|------------|--------------------------------------|
| Network Stack | [Disabled] | Enable/Disable UEFI Network<br>Stack |

## Network Stack

This menu provides Network Stack settings for users to enable network boot (PXE) from BIOS. The following items will display when **Network Stak** is enabled.

## PCI/ PCIE Device Configuration

| Advanced         |           |                                                                                                    |
|------------------|-----------|----------------------------------------------------------------------------------------------------|
| Audio Controller | [Enabled] | Control Detection of the Audio<br>Controller.<br>Disabled = Audio Controller<br>will be unconditionally<br>disabled.<br>Enabled = Audio Controller<br>will be unconditionally<br>Enabled. |

### Audio Controller

This setting enables/disables the onboard audio controller.

## GPIO Group Configuration

| Advanced                                     |                                                    |                             |
|----------------------------------------------|----------------------------------------------------|-----------------------------|
| 6P00<br>GP01<br>GP02<br>GP03<br>GP04<br>GP05 | [Low]<br>[Low]<br>[Low]<br>[Low]<br>[Low]<br>[Low] | Set GPOO to output High/Low |
| GPO6<br>GPO7                                 | (Low)<br>(Low)                                     |                             |

## ▶ GP00 ~ GP07

These settings control the operation mode of the specified GPI0.

## Boot

| Main Advanced Boot Security                                | Aptio Setup – AMI<br>Chipset Power Save & Exit                                                                        |                            |
|------------------------------------------------------------|----------------------------------------------------------------------------------------------------|----------------------------|
| Boot Option Priorities<br>Boot Option #1<br>Boot Option #2 | [UEFI:<br>KingstonDataTraveler<br>3.0, Partition 1<br>(KingstonDataTraveler<br>3.0)]<br>[UEFI: Built-in EFI<br>Shell] | Sets the system boot order |

## Boot Option Priorities

This setting allows users to set the sequence of boot devices where BIOS attempts to load the disk operating system.

## Security

| Main Advanced Boot Security Chi                                                                                                    | Aptio Setup – AMI<br>oset Power Save & Exit |                            |
|----------------------------------------------------------------------------------------------------|---------------------------------------------|----------------------------|
| Administrator Password<br>User Password                                                                                                 |                                             | Set Administrator Password |
| Intel BIOS Guard Support                                                                                                    | [Disabled]                                  |                            |
| <ul> <li>PCH-FW Configuration</li> <li>AMT Configuration</li> <li>Trusted Computing</li> <li>Serial Port Console Redirection</li> </ul> |                                             |                            |

## Administrator Password

Administrator Password controls access to the BIOS Setup utility.

## User Password

User Password controls access to the system at boot and to the BIOS Setup utility.

## Intel BIOS Guard Support

Intel BIOS Guard Support ensures that updates to system BIOS flash are secure.

## PCH-FW Configuration

| HE Firmware Version<br>ME Firmware Mode<br>ME Firmware SKU<br>ME Firmware Status 1<br>ME Firmware Status 2                                            | 15.0.35.1951<br>Normal Mode<br>Consumer SKU<br>0x90000255<br>0x39850106 | When Disabled ME will be pu<br>into ME Temporarily Disable<br>Mode.                                                                                                    |
|----------------------------------------------------------------------------------------------------|-------------------------------------------------------------------------|----------------------------------------------------------------------------------------------------|
| HE State<br>ME Unconfig on RTC Clear<br>Comms Hub Support<br>JHI Support<br>Core Blos Done Message                                                    | [Enabled]<br>[Enabled]<br>[Disabled]<br>[Disabled]<br>[Enabled]         |                                                                                                    |
| <ul> <li>Firmware Update Configuration</li> <li>PTT Configuration</li> <li>ME Debug Configuration</li> <li>Anti-Rollback SVN Configuration</li> </ul> |                                                                         | ++: Select Screen<br>11: Select Item<br>Enter: Select<br>+/-: Change Opt.<br>ESC: Exit<br>F1: General Help<br>F7: Previous Values<br>F9: Optimized Defaults<br>F10: Save & Reset Setup<br>F12: Screenshot capture<br><k>: Scroll help area upwar<br/><m>: Scroll help area downw</m></k> |

## **Firmware Information**

```
ME Firmware Version
ME Firmware Mode
ME Firmware SKU
```

System Integrity Value ME Firmware Status 1 ME Firmware Status 2 These settings show the firmware information of the Intel ME (Management Engine).

## ► ME State

This setting specifies the Intel Management Engine state.

## ▶ ME Unconfig on RTC Clear

This setting enables/disables ME firmware unconfigure on RTC clear.

### ► Comms Hub Support

This setting enables/disables Communications Hub Support.

► JHI Support

This setting enables/disables support for Intel Dynamic Application Loader Host Interface (JHI).

### ► Core BIOS Done Message

This setting enables/disables Core BIOS Done Message sent to ME.

## Firmware Update Configuration

| Secon 1              | (g         |                            |
|----------------------|------------|----------------------------|
| Me FW Image Re-Flash | [Disabled] | Enable/Disable Me FW Image |
| FW Update            | [Enabled]  | Re-Flash function.         |

#### » ME FW Image Re-Flash

This setting enables/ disables the ME FW (Firmware) image re-flash.

#### » FW Update

This setting enables/ disables the FW (Firmware) update.

### ▶ PTT Configuration

Intel Platform Trust Technology (PTT) is a platform functionality for credential storage and key management used by Microsoft Windows.

| Securit                                    | y .                  |                                                                                                    |
|--------------------------------------------|----------------------|----------------------------------------------------------------------------------------------------|
| PTT Capability ∕ State                     | 1 / 0                | Selects TPM device: PTT or<br>dTPM, PTT - Enables PTT in                                                                     |
| TPM Device Selection<br>TPM 1.2 Deactivate | [dTPM]<br>[Disabled] | SkuMgr dTPM 1.2 – Disables PTT<br>in SkuMgr Warning ! PTT/dTPM<br>will be disabled and all data<br>saved on it will be lost. |

## » TPM Device Selection

Select TPM (Trusted Platform Module) devices from PTT or dTPM (Discrete TPM).

[PTT] Enables PTT in SkuMgr.

[dTPM1.2] Disables PTT in SkuMgr. Warning! PTT/ Discrete TPM will be disabled and all data saved on it will be lost.

## ME Debug Configuration

| Security                      |               |                                               |
|-------------------------------|---------------|-----------------------------------------------|
| HECI Timeouts                 | [Enabled]     | Enable/Disable HECI<br>Send/Receive Timeouts. |
| Force ME DID Init Status      | [Disabled]    |                                               |
| CPU Replaced Polling Disable  | [Disabled]    |                                               |
| HECI Message check Disable    | [Disabled]    |                                               |
| MBP HOB Skip                  | [Disabled]    |                                               |
| HECI2 Interface Communication | [Disabled]    |                                               |
| KT Device                     | [Enabled]     |                                               |
| End Of Post Message           | [Send in DXE] |                                               |
| DOI3 Setting for HECI Disable | [Disabled]    |                                               |
| MCTP Broadcast Cycle          | [Disabled]    |                                               |

### » HECI Timeouts

This setting enables/ disables the HECI (Host Embedded Controller Interface) send/ receive timeouts.

#### » Force ME DID Init Status

Forces the DID initialization status value.

### » CPU Replaced Polling Disable

Setting this option disables the CPU replacement polling loop.

#### » HECI Message Check Disable

This setting disables message check for BIOS boot path when sending messages.

» MBP HOB Skip

Setting this option will skip MBP HOB.

» HECI2 Interface Communication

This setting Adds/ Removes HECI2 device from PCI space.

» KT Device

This setting enables/ disables KT Device.

» End of Post Message

This setting enables/ disables End of Post Message sent to ME.

#### » DOI3 Setting for HECI Disable

Setting this option disables setting DOI3 bit for all HECI devices.

#### » MCTP Broadcast Cycle

This setting enables/ disables Management Component Transport Protocol (MCTP) Broadcast Cycle.

### Anti-Rollback SVN Configuration

Security Minimal Allowed Anti-Rollback SVN 0 Executing Anti-Rollback SVN 4 Automatic HH-Enforced [Disabled] Anti-Rollback SVN Set HH-Enforced Anti-Rollback for [Disabled] Current SVN

When enabled, hardware-enforced Anti-Rollback mechanism is automatically activated: once ME FW was successfully run on a platform, FW with lower ARB-SVN will be blocked from execution

#### » Automatic HW-Enforced Anti-Rollback SVN

Setting this option enables will automatically activate the hardware-enforced Anti-Rollback security version (HW ERB SVN). Once ME FW was successfully run on a platform, FW with lower ARB-VN will be blocked from execution.

### » Set HW-Enforced Anti-Rollback for Current SVN

Enable HW ERB mechanism for current ARB SVN value. FW with lower ARB-SVN will be blocked from execution. The value will be restored to disable after the command is sent.

## AMT Configuration

Intel Active Management Technology (AMT) is hardware-based technology for remotely managing and securing PCs out-of-band.

| Security                                                                                                    |                                                                                                    |
|----------------------------------------------------------------------------------------------------|----------------------------------------------------------------------------------------------------|
| USB Provisioning of AMT [Dis<br>CIRA Configuration<br>ASF Configuration<br>Secure Erase Configuration<br>OEM Flags Settings<br>MEBx Resolution Settings | Ied]       Enable/Disable of AMT USB         Provisioning.         **: Select Screen         14: Select Item         Enter: Select         */-: Change Opt.         ESC: Exit         F1: General Help         F7: Previous Values         F9: Optimized Defaults         F10: Save & Reset Setup         F12: Screenshot capture         < |

#### USB Provisioning of AMT

Enables or disable USB Provisioning of AMT.

### CIRA Configuration

| Security                                           |                 |                                                                                             |
|----------------------------------------------------|-----------------|---------------------------------------------------------------------------------------------|
| Activate Remote Assistance Process<br>CIRA Timeout | (Disabled)<br>O | Trigger CIRA boot<br>Note:<br>Network Access must be<br>activated first from MEBx<br>Setup. |

#### » Activate Remote Assistance Process

Setting this option enables will trigger CIRA boot.

### » CIRA Timeout

This item displays CIRA Timeout.

## ► ASF Configuration

|                          | Itig                    |                                                              |
|--------------------------|-------------------------|--------------------------------------------------------------|
| PET Progress<br>WatchDog | [Enabled]<br>[Disabled] | Enable/Disable PET Events<br>Progress to receive PET Events. |
| OS Timer<br>BIOS Timer   | 0                       |                                                              |
| ASF Sensors Table        | [Disabled]              |                                                              |

### » PET Progress

Setting this option enables/ disables to receive PET Events.

#### » WatchDog

This setting enables/ disables the watchdog timer.

### » OS Timer

This item displays OS Timer.

#### » BIOS Timer

This item displays BIOS Timer.

### » ASF Sensor Table

This setting enables/ disables Alert Standard Format(ASF) Sensor Table.

#### Secure Erase Configuration

![](_page_49_Figure_13.jpeg)

#### » Secure Erase Mode

This setting change Secure Erase module behavior.

[Simulated] Performs SE flow without erasing SSD.

[Real] Erase SSD.

## » Force Secure Erase

Setting this option enables/ disables to force Secure Erase on next boot.

### ► OEM Flag Setting

| Security                                                                         |                                        |                                                          |
|----------------------------------------------------------------------------------|----------------------------------------|----------------------------------------------------------|
| MEBx hotkey Pressed<br>MEBx Selection Screen<br>Hide Unconfigure ME Confirmation | [Disabled]<br>[Disabled]<br>[Disabled] | OEMFLag Bit 1:<br>Enable automatic MEBx hotkey<br>press. |
| MEBx OEM Debug Menu Enable<br>Unconfigure ME                                     | [Disabled]<br>[Disabled]               |                                                          |

#### » MEBx hotkey Pressed

This setting enables/ disables the management Engine BIOS Extension(MEBx) hotkey Pressed.

#### » MEBx Selection Screen

This setting enables/ disables the MEBx Selection Screen.

#### » Hide Unconfigure ME Confirmation Prompt

This setting enables/ disables the Hide Unconfigure ME Confirmation Prompt.

#### » MEBx OEM Debug Menu Enable

This setting enables/ disables the MEBx OEM Debug Menu.

#### » Unconfigure ME

This setting enables/ disables the Unconfigure ME.

### MEBx Resolution Setting

| Security                                                                 |                            |                                     |
|--------------------------------------------------------------------------|----------------------------|-------------------------------------|
| Non-UI Mode Resolution<br>UI Mode Resolution<br>Graphics Mode Resolution | [Auto]<br>[Auto]<br>[Auto] | Resolution for non-UI text<br>mode. |

### » Non-UI Mode Resolution

Resolution for non-UI text mode.

#### » UI Mode Resolution

Resolution for UI text mode.

#### » Graphic Mode Resolution

Resolution for graphics mode.

## Trusted Computing

| Security                                                                                                    |                                                                              |                                                                                                    |
|----------------------------------------------------------------------------------------------------|------------------------------------------------------------------------------|----------------------------------------------------------------------------------------------------|
| TPM 2.0 Device Found<br>Firmware Version:<br>Vendor:<br>Security Device Support<br>Active FCR banks<br>Available PCR banks<br>SHA256 FCR Bank                                         | 7.85<br>IFX<br>[Enable]<br>SHA256<br>SHA256<br>[Enabled]                     | Enables or Disables BIOS<br>support for security device.<br>O.S. will not show Security<br>Device. TCG EFI protocol and<br>INTIA interface will not be<br>available.                                                                                                    |
| Pending operation<br>Platform Hierarchy<br>Storage Hierarchy<br>Endorsement Hierarchy<br>Physical Presence Spec Version<br>TFM 2.0 InterfaceType<br>PH Randomization<br>Device Select | [None]<br>[Enabled]<br>[Enabled]<br>[1.3]<br>[TIS]<br>[Enabled]<br>[TPM 2.0] | <pre>++: Select Screen 14: Select Item Enter: Select +/-: Change Opt. ESC: Exit F1: General Help F7: Previous Values F9: Optimized Defaults F10: Save &amp; Reset Setup F12: Screenshot capture &lt;(K): Scroll help area upwards &lt;(M): Scroll help area downwards</pre> |

### Security Device Support

This setting enables/disables BIOS support for security device. When set to [Disable], the OS will not show security device. TCG EFI protocol and INT1A interface will not be available.

## SHA256 PCR Bank

These settings enable/disable the SHA-1 PCR Bank and SHA256 PCR Bank.

### Pending Operation

When **Security Device Support** is set to [Enable], **Pending Operation** will appear. Set this item to [TPM Clear] to clear all data secured by TPM or [None] to discard the selection. It is advised that users should routinely back up their TPM secured data.

## ▶ Platform Hierarchy, Storage Hierarchy, Endorsement Hierarchy

These settings enable/disable the Platform Hierarchy, Storage Hierarchy and Endorsement Hierarchy.

### Physical Presence Spec Version

This settings show the Physical Presence Spec Version.

### TPM 2.0 Interface Type

This setting shows the TPM 2.0 Interface Type.

### PH Randomization

This setting enables/disables PH Randomization.

## Device Select

Select your TPM device through this setting.

Serial Port Console Redirection

| Aptio Setup - AMI<br>Security                                                                                                    |                                      |                                                                                                    |
|----------------------------------------------------------------------------------------------------|--------------------------------------|----------------------------------------------------------------------------------------------------|
| COM1<br>Console Redirection II<br>Console Redirection Settings<br>Serial Port for Out-of-Band Management.<br>Windows Emergency Management Services of<br>Console Redirection EMS II<br>Console Redirection Settings | Disabled]<br>/<br>(EKS)<br>Jisabled] | Console Redirection Enable or<br>Disable.<br>++: Select Screen<br>+1: Select Item<br>Enter: Select<br>+/-: Change Opt.<br>ESG: Exit<br>F1: General Help<br>F7: Previous Values<br>F9: Optimized Defaults<br>F10: Save & Reset Setup<br>F12: Screenshot capture<br><k>: Scroll help area upwards<br/><w>: Scroll help area upwards</w></k> |
|                                                                                                    |                                      |                                                                                                    |

## ► Console Redirection

Console Redirection operates in host systems that do not have a monitor and keyboard attached. This setting enables/disables the operation of console redirection. When set to [Enabled], BIOS redirects and sends all contents that should be displayed on the screen to the serial COM port for display on the terminal screen. Besides, all data received from the serial port is interpreted as keystrokes from a local keyboard.

### Console Redirection Settings (COM1)

| Security                                                                                                    |                                                                                               |                                                                                                    |
|----------------------------------------------------------------------------------------------------|-----------------------------------------------------------------------------------------------|----------------------------------------------------------------------------------------------------|
| COM1<br>Console Redirection Settings                                                                                                    |                                                                                               | Emulation: ANSI: Extended<br>ASCII char set. VT100: ASCII<br>char set. VT100Plus: Extends                                      |
| Terminal Type<br>Bits per second<br>Data Bits<br>Parity<br>Stop Bits<br>Flow Control<br>VT-UTFB Combo Key Support<br>Recorder Mode<br>Resolution 100x81<br>Putty KeyRed | [ANSI]<br>[115200]<br>[8]<br>[None]<br>[1]<br>[None]<br>[Enabled]<br>[Disabled]<br>[Disabled] | VT100 to support color,<br>function keys, etc. VT-UTE8:<br>Uses UTF8 encoding to map<br>Unicode chars onto 1 or more<br>bytes. |
| rutty keyrau                                                                                                    | [41100]                                                                                       |                                                                                                    |

### » Terminal Type

To operate the system's console redirection, you need a terminal supporting ANSI terminal protocol and a RS-232 null modem cable connected between the host system and terminal(s). You can select emulation for the terminal from this setting.

| [ANSI]      | Extended ASCII character set.                                        |
|-------------|----------------------------------------------------------------------|
| [VT100]     | ASCII character set.                                                 |
| [VT100Plus] | Extends VT100 to support color, function keys, etc.                  |
| [VT-UTF8]   | Uses UTF8 encoding to map Unicode characters onto one or more bytes. |

#### » Bits per second, Data Bits, Parity, Stop Bits

These setting specifies the transfer rate (bits per second, data bits, parity, stop bits) of Console Redirection.

### » Flow Control

Flow control is the process of managing the rate of data transmission between two nodes. It's the process of adjusting the flow of data from one device to another to ensure that the receiving device can handle all of the incoming data. This is particularly important where the sending device is capable of sending data much faster than the receiving device can receive it.

#### » VT-UTF8 Combo Key Support

This setting enables/disables the VT-UTF8 combination key support for ANSI/VT100 terminals.

### » Recorder Mode, Resolution 100x31

These settings enable/disable the recorder mode and the resolution 100x31.

### » Putty Keypad

PuTTY is a terminal emulator for Windows. This setting controls the numeric keypad for use in PuTTY.

### Console Redirection Settings (Out-of-Band Management)

| 30001 1                                                                               |                                         |                                                                                                    |
|---------------------------------------------------------------------------------------|-----------------------------------------|----------------------------------------------------------------------------------------------------|
| Out-of-Band Mgmt Port<br>Terminal Type EMS<br>Bits per second EMS<br>Flow Control EMS | COM1<br>[VT-UTF8]<br>[115200]<br>[None] | VT-UTF8 is the preferred<br>terminal type for out-of-band<br>management. The next best<br>choice is VT100+ and then |
| Data Bits EMS                                                                         | 8                                       | VT100. See above, in Console                                                                                        |
| Parity EMS                                                                            | None                                    | Redirection Settings page, for                                                                                      |
| Stop Bits EMS                                                                         | 1                                       | more Help with Terminal<br>Type/Emulation.                                                                          |

#### » Out-of-Band Mgmt Port

This setting specifies the Out-of-Band Management Port.

#### » Terminal Type EMS (Windows Emergency Management Service)

You can select the type of terminal device for console redirection from this setting. [VT-UTF8] is the preferred terminal type for the out-of-band management. The next best choice is [VT100+] and then [VT100]. See above in Console Redirection Setting page for more help with Terminal Type/ Emulation.

#### Flow Control EMS (Windows Emergency Management Service)

Flow control is the process of managing the rate of data transmission between two nodes. It's the process of adjusting the flow of data from one device to another to ensure that the receiving device can handle all of the incoming data. This is particularly important where the sending device is capable of sending data much faster than the receiving device can receive it.

### » Bits per second EMS, Data Bits EMS, Parity EMS, Stop Bits EMS

This setting specifies the transfer rate of Console Redirection.

## Chipset

| Main Advanced Boot Security | Aptio Setup – AMI<br>Chipset Power Save & Exit |                              |
|-----------------------------|------------------------------------------------|------------------------------|
| DVMT Total Gfx Mem          | [256M]                                         | Select DVMT5.0 Total Graphic |
| Panel 1 function            | [Enabled]                                      | Internal Graphics Device.    |
| Panel 1 Type Select         | [LVDS]                                         |                              |
| LCD Panel Type              | [1024 × 768 & 24bit]                           |                              |
| Panel 1 Backlight Control   | [Level 3]                                      |                              |
| Panel 2 function            | [Enabled]                                      |                              |
| Panel 2 Type Select         | [LVDS]                                         |                              |
| LCD Panel Type              | [1024 × 768 & 24bit]                           |                              |
| Panel 2 Backlight Control   | [Level 3]                                      |                              |
|                             |                                                |                              |

![](_page_55_Picture_2.jpeg)

## DVMT Total Gfx Mem

This setting specifies the memory size for DVMT.

![](_page_55_Picture_5.jpeg)

## Panel 1/2 Function

This setting enables/disables Panel 1 Function.

## Type Select

Set your video signal interface as LVDs or eDP. This item will display when Panel 1 Function is enabled.

## » LCD Panel Type

This setting specifies the LCD Panel's resolution and distribution formats. The item will display when Panel 1 Type is set to LVDs.

## Panel 1/ 2 Backlight Control

This setting controls the intensity of the LED's backlight output. When lighting conditions are brighter, set it high for a clearer image and low when it is darker.

| LED's backlight output |      |  |
|------------------------|------|--|
| [Level 1]              | 20%  |  |
| [Level 2]              | 40%  |  |
| [Level 3]              | 60%  |  |
| [Level 4]              | 80%  |  |
| [Level 5]              | 100% |  |

## Power

| Main Advanced Boot Security              | Aptio Setup - AMI<br>Chipset Power Save & Exit |                                                                             |
|------------------------------------------|------------------------------------------------|-----------------------------------------------------------------------------|
| Restore AC power Loss<br>Deep Sleep Mode | [Last State]<br>[S5]                           | Select AC power state when<br>power is re-applied after a<br>power failure. |
| Advanced Resume Events Control           |                                                | Г.                                                                          |
| OnChip USB                               | [Enabled]                                      |                                                                             |
| LAN Wake                                 | [Enabled]                                      |                                                                             |
| PCIE PME                                 | [Disabled]                                     |                                                                             |
| RTC                                      | [Disabled]                                     |                                                                             |
|                                          |                                                |                                                                             |
|                                          |                                                |                                                                             |
|                                          |                                                |                                                                             |
|                                          |                                                |                                                                             |

![](_page_56_Picture_2.jpeg)

## Restore AC Power Loss

This setting specifies whether your system will reboot after a power failure or interrupt occurs. Available settings are:

| [Power Off]  | Leaves the computer in the power off state.                                            |
|--------------|----------------------------------------------------------------------------------------|
| [Power On]   | Leaves the computer in the power on state.                                             |
| [Last State] | Restores the system to the previous status before power failure or interrupt occurred. |

## Deep Sleep Mode

The setting enables/disables the Deep S5 power saving mode. S5 is almost the same as G3 Mechanical Off, except that the PSU still supplies power, at a minimum, to the power button to allow return to S0. A full reboot is required. No previous content is retained. Other components may remain powered so the computer can "wake" on input from the keyboard, clock, modem, LAN, or USB device. **\*\*** Advanced Resume Events Control **\*\*** 

## OnChip USB

The item allows the activity of the OnChip USB device to wake up the system from S4/ S5 sleep state.

## PCIE PME

This field specifies whether the system will be awakened from power saving modes when activity or input signal of onboard PCIE PME is detected.

## RTC

When [Enabled], your can set the date and time at which the RTC (real-time clock) alarm awakens the system from suspend mode.

## Save & Exit

![](_page_57_Picture_1.jpeg)

![](_page_57_Picture_2.jpeg)

## Save Changes and Reset

Save changes to CMOS and reset the system.

![](_page_57_Picture_5.jpeg)

## Discard Changes and Exit

Abandon all changes and exit the Setup Utility.

![](_page_57_Picture_8.jpeg)

## Discard Changes

Abandon all changes.

![](_page_57_Picture_11.jpeg)

## Load Optimized Defaults

Use this menu to load the default values set by the motherboard manufacturer specifically for optimal performance of the motherboard.

![](_page_57_Picture_14.jpeg)

## Save as User Defaults

Save changes as the user's default profile.

![](_page_57_Picture_17.jpeg)

## Restore User Defaults

Restore the user's default profile.

![](_page_57_Picture_20.jpeg)

## Launch EFI Shell from filesystem device

This setting helps to launch the EFI Shell application from one of the available file system devices.